# Peering Automation and Provisioning

Alexandre Corso – F5

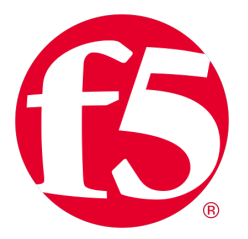

### Contents

- 1. AS35280 F5 Network
- 2. Source of Truth
- 3. Automation architecture
- 4. Workflow Add new IXP
- 5. Workflow Add new peer
- 6. Summary

### Our backbone – AS35280

- F5 backbone (formally Acorus Networks)
- Fully automated
  - We can overwrite the full configuration from our provisioning
- Juniper devices (MX and PTX)
  - 2 Core router per POP
  - Multiple QFX for service aggregation
- From 10G to 400G port for external connectivity

### AS35280 – March 2022

- +12Tbps external capacity
- 22 Pops (2 in Australia)
- 48 IXP connections
- ~4000 BGP sessions

https://www.peeringdb.com/asn/35280

### Our backbone

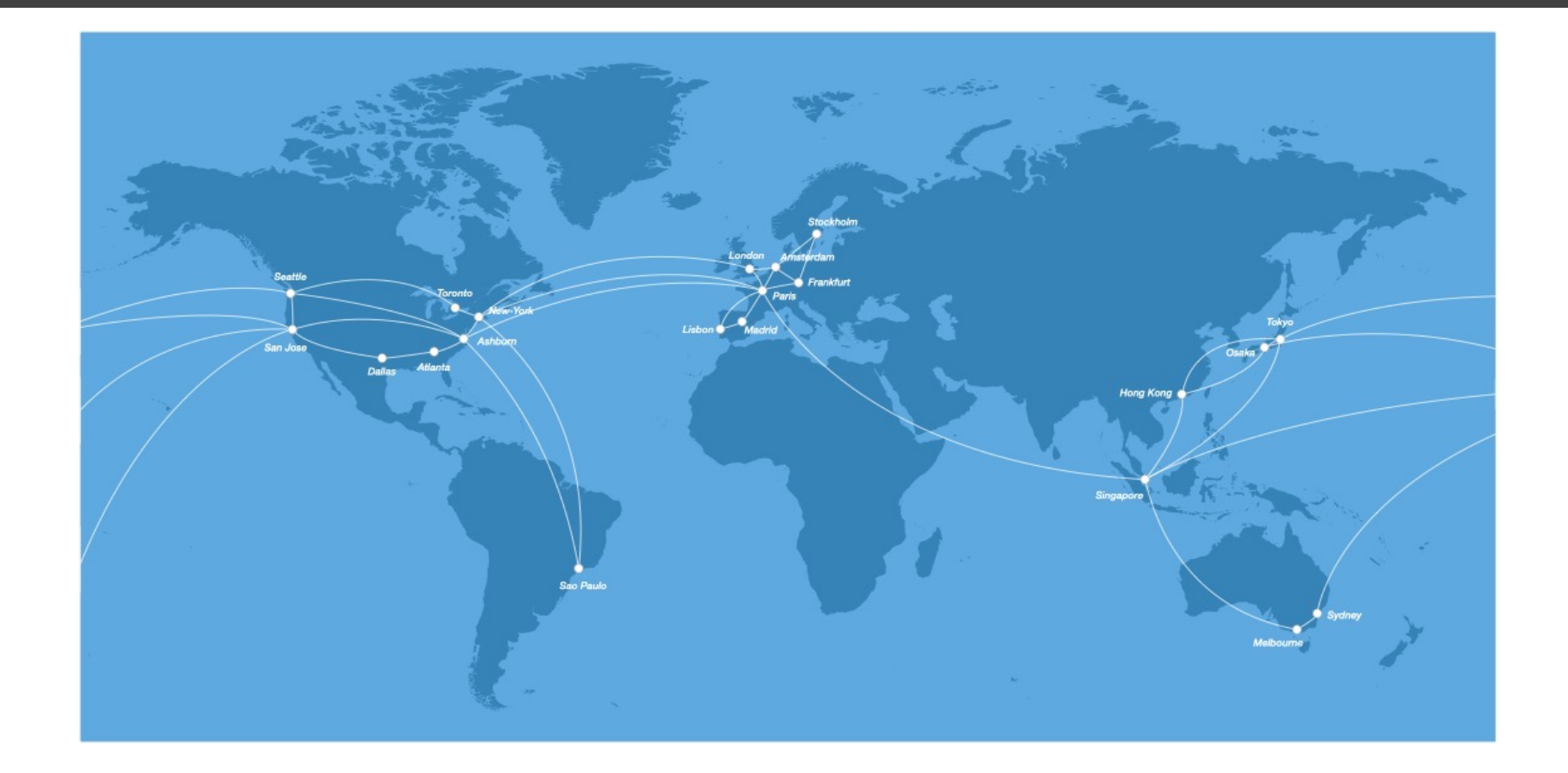

### Source of truth

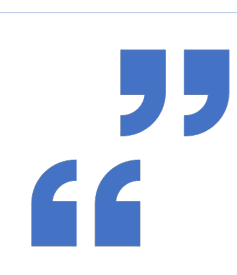

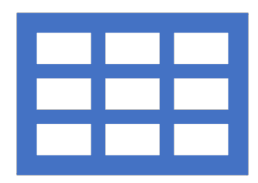

#### What is a source of truth (SOT)?

It's a datastore where you can find the information and it "should" be the truth. The data is the reference for all people.

#### Why do we use them?

To create a unique truth and remove duplicate data.

### Source of truth - Netbox

- Version 3
- IP Address Management (IPAM)
- Data Center Infrastructure Management (DCIM)
- Circuit
- Nice UI
- Open-source
- API (a must)

| ∰ netbox       | - |              | Search |              | All Objects | - Q                        | Ð Log In 🝷       |  |
|----------------|---|--------------|--------|--------------|-------------|----------------------------|------------------|--|
| Crganization   | > | Drganization |        | IPAM         |             | Virtualization             |                  |  |
| Devices        | > | Sites        | 6      | VRFs         | 6           | Clusters                   | ê                |  |
| Connections    | > | Tenants      | â      | Aggregates   | â           | Virtual Machines           | ê                |  |
| II IPAM        | > |              |        | Prefixes     | â           |                            |                  |  |
| Virtualization | > | Inventory    |        | IP Ranges    | â           | Connections                |                  |  |
| S Circuits     | > | Racks        | ê      | IP Addresses | â           | Cables                     | ۵                |  |
| Power          | > | Device Types | Ô      | VLANS        | <b>A</b>    | Console                    |                  |  |
| = Other        | > | Devices      | ۵      |              |             | Interfaces                 | 6                |  |
|                |   |              |        | S Circuits   |             | Power Connections          |                  |  |
|                |   | Power        |        | Providers    | <b>A</b>    |                            |                  |  |
|                |   | Power Panels | ۵      | Circuits     | â           |                            |                  |  |
|                |   | Power Feeds  | ۵      |              |             |                            |                  |  |
|                |   | E 🕒 🖌 🌣 🗘    |        |              |             | 2022-04-04 10:06 UTC 26cce | c2285b8 (v3.0.11 |  |

### Source of truth - ACnet

- Own development
- Manage all BGP sessions (more eBGP than iBGP)
- Manage BGP policies
- Store contact network (for maintenance)
- Easy to use
- API (a must)

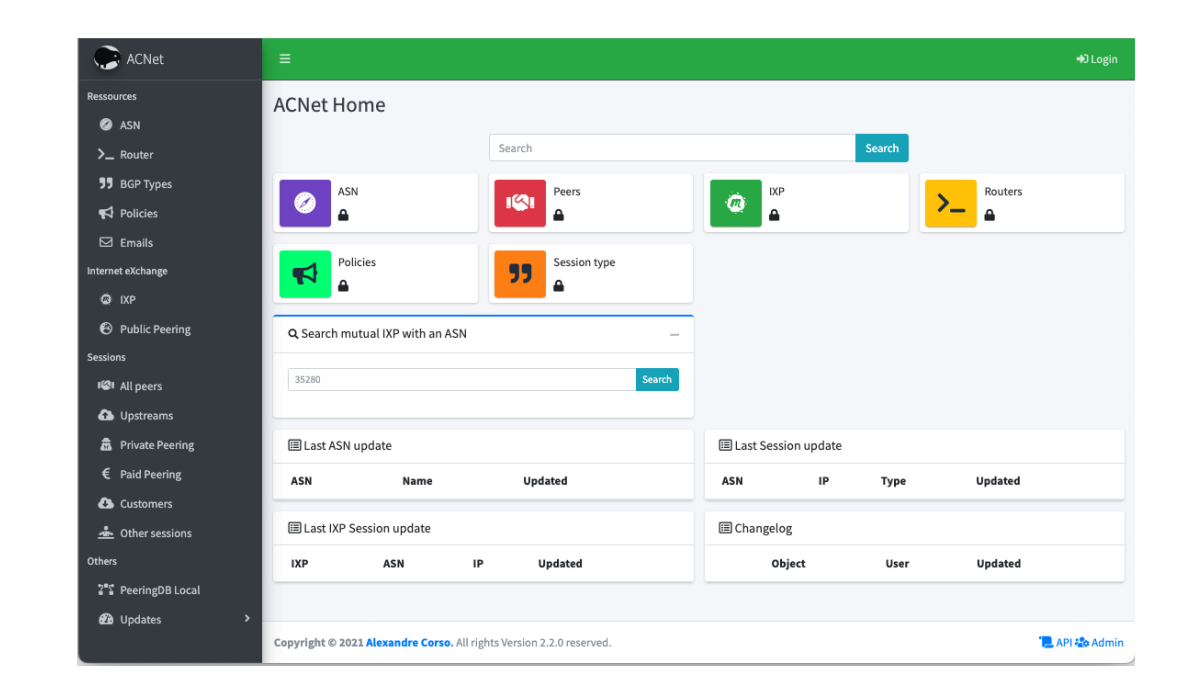

## Source of truth - Gitlab

- Git directory
- Store inventory for Ansible (static)
- Store all playbook and template
- Can use branch for new feature and/or project
- Can blame someone

### The brain - Alpha

# Once all source of truth are available, how can use them?

#### Alpha

- Own development
- Data consolidation
- API
- Formatting YAML / JSON / TXT / etc.

| ABAE URL: /api ]<br>Base URL: /api ] |             |
|--------------------------------------|-------------|
| endpoint for Ansible inventories     |             |
|                                      | Authorize 🔒 |
| Dackend Backend interfaces           | ~           |
| customers Customers                  | ~           |
| devices Devices                      | ~           |
| dmz DMZ interfaces                   | ~           |
| extra Extra (interfaces)             | ~           |
| enni Multiservice                    | ~           |
| gp Backbone interfaces               | ~           |
| timon Jtimon tools                   | ~           |

## Orchestrator - Monitoring

### Ansible

- Via CLI
- Via UI AWX (open source of Tower – by Redhat)

### Telemetry

- Jtimon
- Prometheus

### SNMP

- Observium
- RRD

## Architecture

User can only change source of truth, otherwise data will be removed

We are looking for more visibility (dashboard)

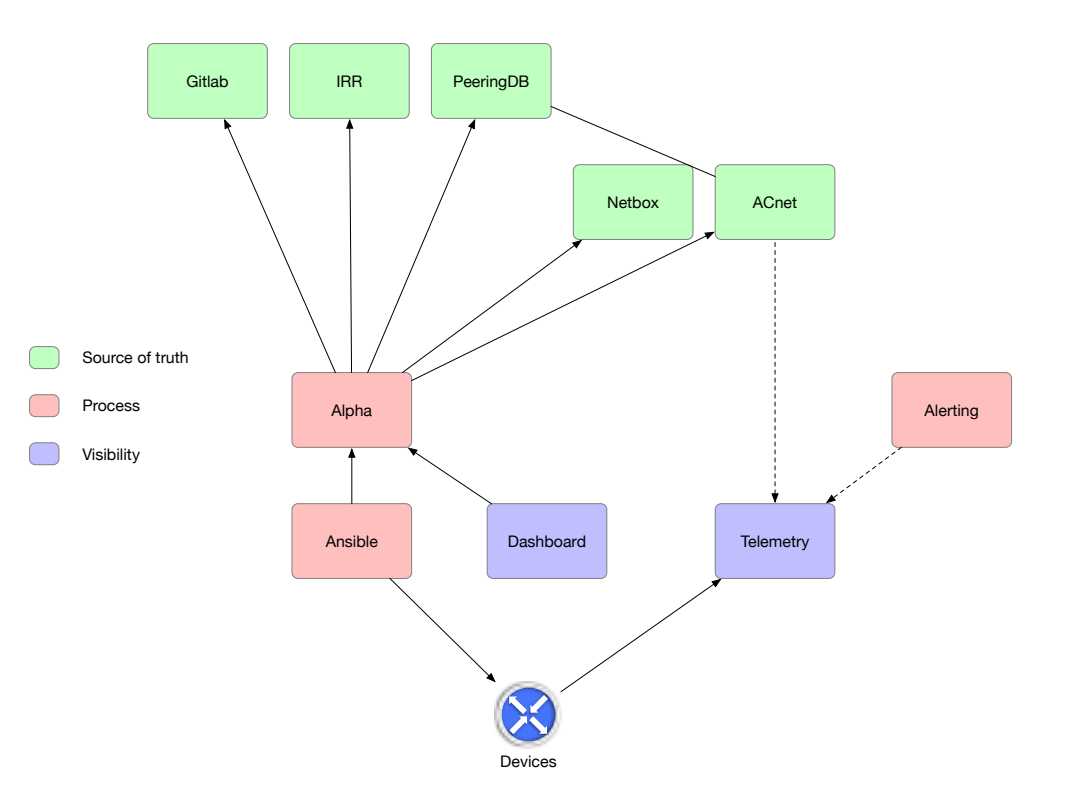

### Workflow – Connect to a new IXP

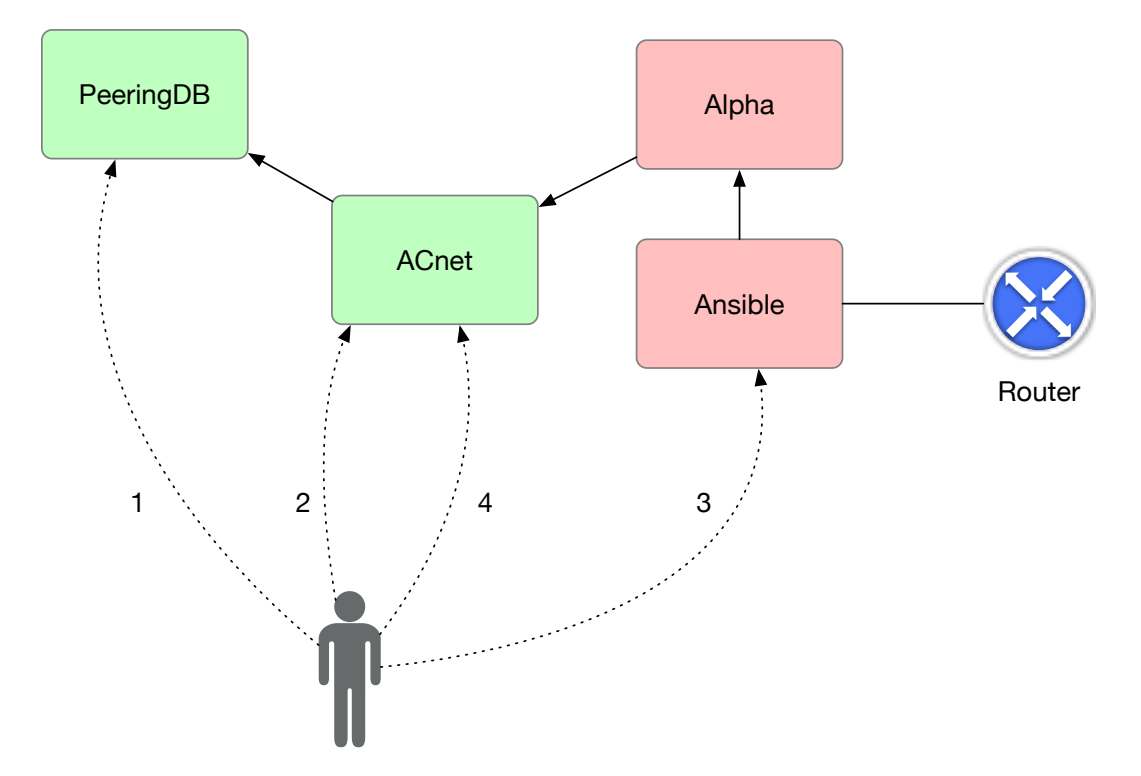

- 1. Add new IXP on PeeringDB
- 2. Pull information from PeeringDB and add information
  - Attach the IXP to a router
  - Add IXP default policy
  - Add more attributes (tags/ID/etc.)
- 3. Launch Ansible playbook (CLI or UI)
  - Get information from ACnet (via Alpha)
  - Push data to the router
- 4. Get the status on ACnet (via telemetry)

### Workflow – Connect to a new IXP

| CNet                                            |                         |                        |                                         |                          |              |          |                           | 🕞 Logout    |  |  |
|-------------------------------------------------|-------------------------|------------------------|-----------------------------------------|--------------------------|--------------|----------|---------------------------|-------------|--|--|
| acorso acorso                                   | IXP: EdgeIX - Sydney    |                        |                                         |                          |              |          | BGP / IXP / EdgelX-Sydney |             |  |  |
| Ressources                                      | Properties Cr           | reated Wed, 18 Aug 202 | L 02:42:32 +0000, Updated Fri, 22 Oct 2 | 021 01:52:13 +0000       | 🌣 Dataset    |          |                           | 2 🗹 🛍       |  |  |
| 🧭 ASN                                           | Name                    |                        | EdgelX - Sydney                         | Sync                     | Peering DB   | ID       | ID #68343                 |             |  |  |
| >_ Router                                       | Slug                    |                        | edgeix-sydney                           |                          | Router       |          | Router: core02.sy5.syd    |             |  |  |
| Policies                                        | Enable                  |                        | Enable                                  |                          | Find more p  | peers    | IXP peers                 |             |  |  |
| Emails                                          | IPv4 address            |                        | 202.77.88.79                            |                          | IPv4 Import  | t policy |                           |             |  |  |
| Internet eXchange                               | IPv6 address            |                        | 2001:df0:680:5::4                       | if                       | IPv4 Export  | policy   |                           |             |  |  |
| <ul> <li>IXP</li> <li>Public Peering</li> </ul> | IXP IPv4 Netwo          | rk (sync)              | 202.77.88.0/23                          | Sync                     | IPv6 Import  | t policy |                           |             |  |  |
| Sessions                                        | IXP IPv6 Network (sync) |                        | 2001:df0:680:5::/                       | 2001:df0:680:5::/64 Sync |              | policy   |                           |             |  |  |
| 🕼 All peers                                     | IXP ASN                 |                        | 24224                                   |                          | Commen       | nt       |                           |             |  |  |
| Upstreams                                       |                         |                        |                                         |                          |              |          |                           |             |  |  |
| Private Peering                                 |                         |                        |                                         |                          |              |          |                           |             |  |  |
| € Paid Peering                                  | IPv4 Sessions           |                        |                                         |                          | IPv6 Session | ns       |                           |             |  |  |
| Customers                                       | ASN                     | Name                   | ID                                      | Statue                   | ASN          | Name     | ID                        | Statue      |  |  |
| 📥 Other sessions                                | ASIN                    |                        | IF                                      | Status                   | ASIN         | name     | 117                       | Status      |  |  |
| Others                                          |                         |                        |                                         | established              |              |          |                           | established |  |  |

### Workflow – Connect to a new peer

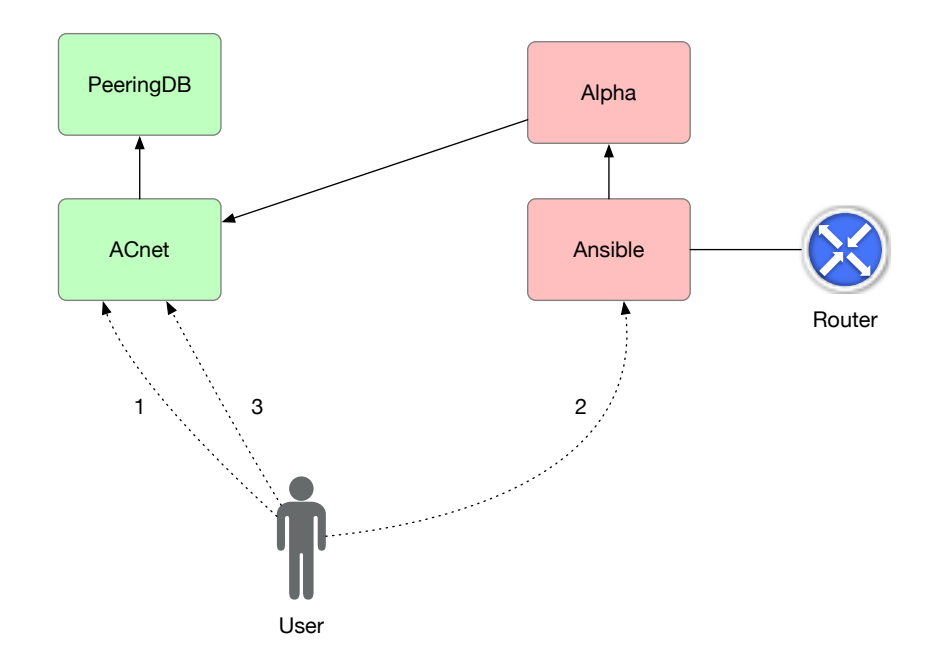

- 1. Add new session attached to IXP
  - Get AS peer information from PeeringDB
  - Get IP information from PeeringDB
  - Add BGP policies
  - Add more attributes (MD5/BFD/ID/etc.)
- 2. Launch Ansible playbook (CLI or UI)
  - Get information from ACnet (via Alpha)
  - Push data to the router
- 3. Get BGP status on ACnet (via telemetry)

## Workflow – Connect to a new peer

| CNet                                                                                                    | ≡                                                        |                                                          |                           |              |                                                          |                    |                |            | G Logout   |
|----------------------------------------------------------------------------------------------------|----------------------------------------------------------|----------------------------------------------------------|---------------------------|--------------|----------------------------------------------------------|--------------------|----------------|------------|------------|
| igo acorso                                                                                                    | Potential public peering sessions on IXP EdgeIX - Sydney |                                                          |                           |              | BGP / Internet eXchange Points / EdgelX - Sydney / Peers |                    |                |            |            |
| Ressources                                                                                                    | 🕑 Pi                                                     | C Public peering session list within IXP EdgeIX - Sydney |                           |              |                                                          |                    |                |            |            |
| 🧭 ASN                                                                                                    | 0                                                        | ASN                                                      | Name                      | IPv4         | Configured                                               | IPv6               | Configured     | Speed      | Is RS peer |
| >_ Router                                                                                                    |                                                          | 2906                                                     | Netflix                   | 202.77.88.49 | Create Session                                           | 2001:df0:680:5::31 | Create Session | 100.0 Gbps | Yes        |
| <b>55</b> BGP Types                                                                                                    |                                                          |                                                          |                           |              |                                                          |                    |                |            |            |
| 📢 Policies                                                                                                    |                                                          | 2906                                                     | Nettiix                   | 202.77.88.50 |                                                          | 2001:dt0:680:5::32 |                | 100.0 Gbps | Yes        |
| 🖾 Emails                                                                                                    |                                                          | 4764                                                     | Aussie Broadband          | 202.77.88.3  |                                                          | 2001:df0:680:5::3  |                | 100.0 Gbps | Yes        |
| Internet eXchange                                                                                                    |                                                          | 4826                                                     | Vocus Communications      | 202.77.88.16 |                                                          | 2001:df0:680:5::10 |                | 100.0 Gbps | Yes        |
| <ul> <li>IXP</li> <li>Public Descript</li> </ul>                                                                                                    | 0                                                        | 4851                                                     | Host Networks             | 202.77.88.31 |                                                          | 2001:df0:680:5::1f |                | 10.0 Gbps  | Yes        |
| Sessions                                                                                                    | 0                                                        | 6507                                                     | Riot Games                | 202.77.88.10 |                                                          | 2001:df0:680:5::a  |                | 10.0 Gbps  | Yes        |
| III peers                                                                                                    | 0                                                        | 6939                                                     | Hurricane Electric        | 202.77.88.11 |                                                          | 2001:df0:680:5::b  |                | 10.0 Gbps  | Yes        |
| Upstreams                                                                                                    | 0                                                        | 7575                                                     | AARNet                    | 202.77.88.26 |                                                          | 2001:df0:680:5::1a |                | 10.0 Gbps  | Yes        |
| <ul> <li>➡ Private Peering</li> <li>€ Paid Peering</li> </ul>                                                                                                    | 0                                                        | 7604                                                     | Zettagrid                 | 202.77.88.17 |                                                          | 2001:df0:680:5::11 |                | 10.0 Gbps  | Yes        |
| Customers                                                                                                    | 0                                                        | 8075                                                     | Microsoft                 | 202.77.88.54 |                                                          | 2001:df0:680:5::36 |                | 100.0 Gbps | No         |
| 📥 Other sessions                                                                                                    | 0                                                        | 8075                                                     | Microsoft                 | 202.77.88.55 |                                                          | 2001:df0:680:5::37 |                | 100.0 Gbps | No         |
| Others                                                                                                    | 0                                                        | 9268                                                     | Over The Wire             | 202.77.88.60 |                                                          | 2001:df0:680:5::3c |                | 10.0 Gbps  | Yes        |
| Updates     S     S | D                                                        | 9280                                                     | Servers Australia AS9280  | 202.77.88.9  |                                                          | 2001:df0:680:5::9  |                | 40.0 Gbps  | Yes        |
|                                                                                                    | 0                                                        | 9280                                                     | Servers Australia AS9280  | 202.77.88.37 |                                                          | 2001:df0:680:5::25 |                | 40.0 Gbps  | Yes        |
|                                                                                                    | 0                                                        | 9500                                                     | Vodafone New Zealand Ltd. | 202.77.88.40 |                                                          | 2001:df0:680:5::28 |                | 20.0 Gbps  | Yes        |
|                                                                                                    | D                                                        | 9507                                                     | nexthop                   | 202.77.88.5  |                                                          | 2001:df0:680:5::5  |                | 100.0 Gbps | Yes        |

# Summary

#### Issue we met

- Netbox version new feature but some break
- Ansible speed Mitogen
   (https://mitogen.networkgenomics.com/)

#### What do we like

- Automation
- Idempotent
- We can use the workflow without fat finger

#### What is next

- Launch task based on network event
- More connectivity between telemetry and automated task

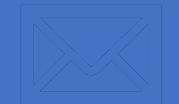

## Questions?

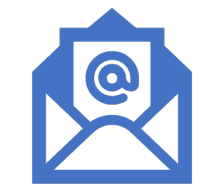

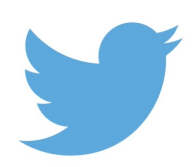

acorso@f5.com

Twitter: @CorsoAlexandre

in

LinkedIn: alexandre-corso